## GstarCAD stand-alone version online deactivation, legacy 2013 - 2017

1144 kbadmin July 6, 2021 Activate / Deactivate 0 3753

Stand-alone (Flexnet) On-line Return the license

Instruction: make sure your computer connect to the internet.

1. Click GstarCAD License Manager from Windows Start button>All Programs> Gstarsoft> GstarCAD 2016.

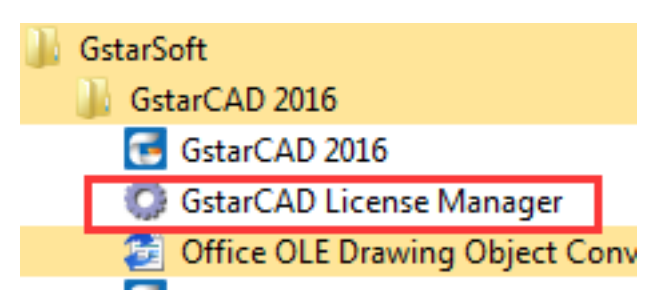

2. Select the license which you want to return and click the "Return License" button.

| Product/Edition/Language | Serial Number                             | Fulfillment Type     | Status  | Expiration da | Fulfillment ID | Trustflag     |
|--------------------------|-------------------------------------------|----------------------|---------|---------------|----------------|---------------|
| istarCAD Pro/2016/ENG    | 2901-DF07-0000-0100-0099- **** -0000-0300 | Publisher Activation | Enabled | permanent     | 2901-DF07-0    | FULLY TRUSTER |
|                          |                                           |                      |         |               |                |               |
|                          |                                           |                      |         |               |                |               |
|                          |                                           |                      |         |               |                |               |
|                          |                                           |                      |         |               |                |               |
|                          |                                           |                      |         |               |                |               |
|                          |                                           |                      |         |               |                |               |
|                          |                                           |                      |         |               |                |               |
|                          |                                           |                      |         |               |                |               |
|                          |                                           |                      |         |               |                |               |
| 1                        |                                           | m                    |         |               |                | 1             |

3. Click the "Return On-line" button to continue.

| 2901-DF07-0000-0100-0099- **** -0000-0300                                   |                                                                                                  |                                 | Return On-line                    |
|-----------------------------------------------------------------------------|--------------------------------------------------------------------------------------------------|---------------------------------|-----------------------------------|
| starCAD provides 2 way                                                      | ys to return your license:                                                                       |                                 |                                   |
|                                                                             | and the second second                                                                            | iala "Datum On line"            |                                   |
| If you want to return y                                                     | your license on-line, please c                                                                   | ick Return On-line .            |                                   |
| If you want to return y<br>If your computer is no                           | your license on-line, please c<br>ot connected to the internet, p                                | please <u>click here</u> to use | the manual return wizard.         |
| <ul> <li>If you want to return y</li> <li>If your computer is no</li> </ul> | your license on-line, please c<br>ot connected to the internet, p                                | blease <u>click here</u> to use | the manual return wizard.         |
| . If you want to return y<br>. If your computer is no                       | your license on-line, please c<br>ot connected to the internet, p                                | olease <u>click here</u> to use | the manual return wizard.         |
| If you want to return y If your computer is no ce sure you will retur       | your license on-line, please c<br>ot connected to the internet, p<br>rn license and click the "Y | Tes" button.                    | the manual return wizard.<br>Exit |

- 5. After a few seconds you can see the license you have selected to return has disappeared from GstarCAD License Manager, click the "Exit" button to close the window.

| Q | ) GstarCAD License Manager(1.2) |                |                      |        |               |                |           |  |  |
|---|---------------------------------|----------------|----------------------|--------|---------------|----------------|-----------|--|--|
|   | Product/Edition/Language        | Serial Number  | Eulfillment Type     | Status | Expiration da | Eulfillment ID | Trustflag |  |  |
|   |                                 |                | [ . emmission . ) pe |        |               |                |           |  |  |
|   |                                 |                |                      |        |               |                |           |  |  |
|   |                                 |                |                      |        |               |                |           |  |  |
|   |                                 |                |                      |        |               |                |           |  |  |
|   |                                 |                |                      |        |               |                |           |  |  |
|   |                                 |                |                      |        |               |                |           |  |  |
|   |                                 |                |                      |        |               |                |           |  |  |
|   |                                 |                |                      |        |               |                |           |  |  |
|   |                                 |                |                      |        |               |                |           |  |  |
|   |                                 |                |                      |        |               |                |           |  |  |
|   |                                 |                |                      |        |               |                |           |  |  |
|   |                                 |                |                      |        |               |                |           |  |  |
|   |                                 |                |                      |        |               |                | 1         |  |  |
|   |                                 | Return License | Borrow               |        | Return Borr   | owed           | Exit      |  |  |

6. 7.

Online URL: <u>https://www.kb2.gstarcad.com.my/article.php?id=1144</u>